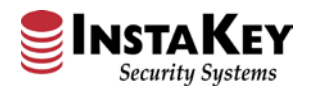

# **EXAMPLE 1 INSTAKEY** Security Systems

Digital Site Survey Tutorial Release 4.0.3 – 9/26/2019

7456 W. 5<sup>th</sup> Ave, Lakewood CO 80226 P: 800-316-5397 www.instakey.com Making KeyControl<sup>®</sup> simple.

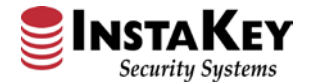

## 1. Select "New User / 24 Hour Access Link"

| Digital Site Survey                                |                                       | <b>EINSTAKEY</b><br>Security Systems |  |
|----------------------------------------------------|---------------------------------------|--------------------------------------|--|
| Email:                                             | Required                              |                                      |  |
| Password:                                          | Required                              |                                      |  |
| * fill all required fi<br>Login<br>New User / 24 F | eld(s)<br>Hour Access <del>&lt;</del> |                                      |  |

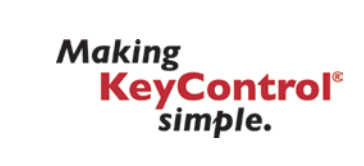

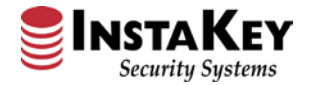

### 2. Complete new/returning guest user registration form and select "Register".

| Digital Site Survey                                                                                                 |                                                             |                                                                                                 |
|----------------------------------------------------------------------------------------------------|-------------------------------------------------------------|-------------------------------------------------------------------------------------------------|
| Use the following form to request access to the Digital Site Survey w<br>with a link to complete your registration. | ebsite. Upon Submitting the form, you will be sent an email |                                                                                                 |
| First Name                                                                                                    |                                                             |                                                                                                 |
| Required                                                                                                    |                                                             | Daily Access Verification                                                                       |
| Last Name                                                                                                    |                                                             |                                                                                                 |
| Required                                                                                                    |                                                             | Daily re-verification to InstaKey's Digital Site Survey website is required.                    |
| Email Address                                                                                                    |                                                             | Please check your email for a link to re-verify and log into the Digital Site Surv              |
| Required                                                                                                    |                                                             | website. Be sure to check your junk mail folder if you don't receive an email within 15 minutes |
| * fill out all required field(s)                                                                                    |                                                             |                                                                                                 |
| I'm not a robot                                                                                                    |                                                             | Close                                                                                           |
| Register Previous Page                                                                                              |                                                             |                                                                                                 |
|                                                                                                    |                                                             |                                                                                                 |
|                                                                                                    |                                                             |                                                                                                 |
|                                                                                                    |                                                             |                                                                                                 |

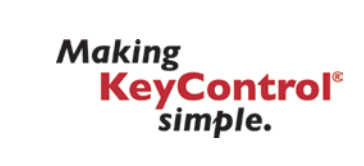

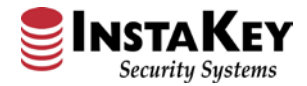

### 3. Check the email provided on the registration screen for a link to connect to Digital Site Survey.

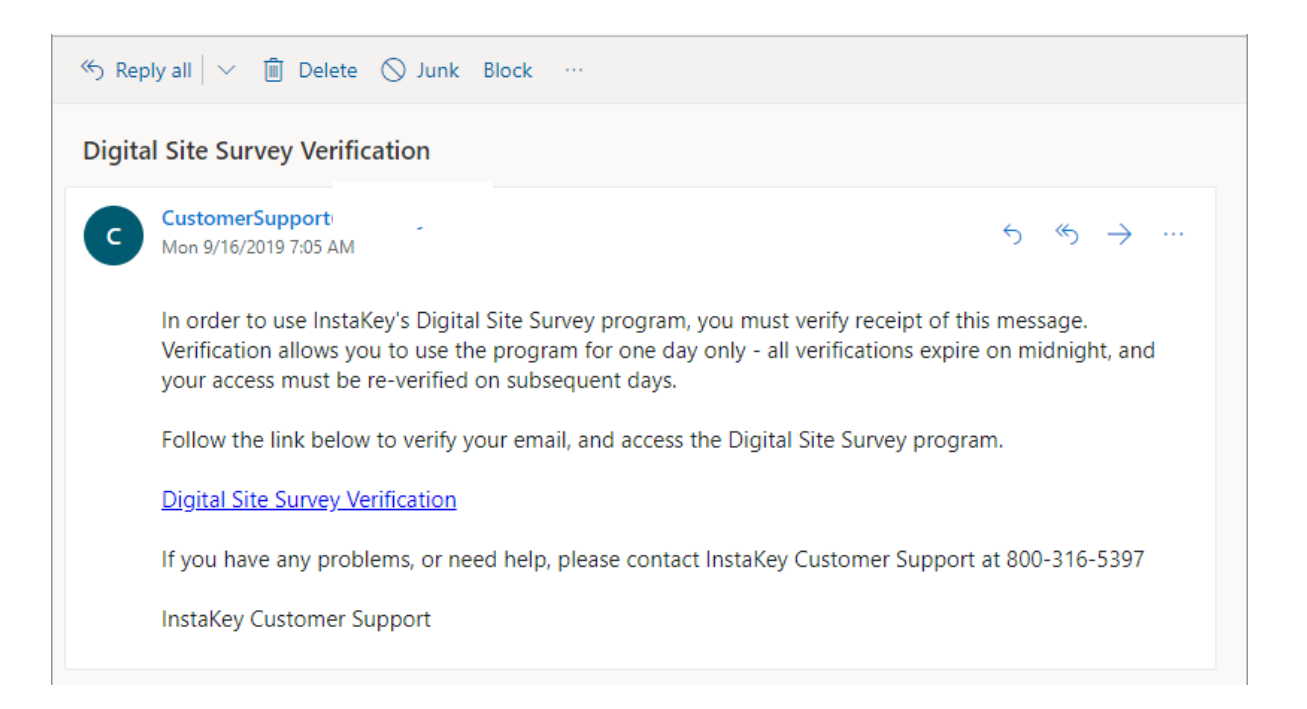

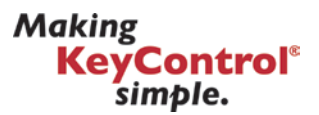

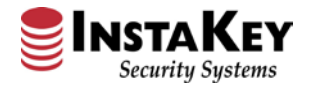

## 4. Add a Location by entering in the site's information and selecting "Save".

| <u> </u>                     | Log Out        | Security System |
|------------------------------|----------------|-----------------|
| Add Location                 |                |                 |
| Location                     | InstaKey HQ    |                 |
| Store # Or Identifier        | ІК-НО          |                 |
| Address 1                    | 7456 W 5th Ave |                 |
| Address 2                    |                |                 |
| City                         | Lakewood       |                 |
| State                        | со             |                 |
| Zip                          | 80226          |                 |
| Country                      | US             |                 |
| Phone                        | (303) 761-9999 |                 |
| * fill all required field(s) |                |                 |

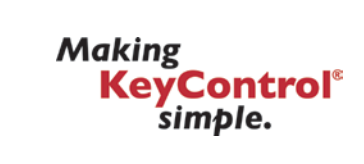

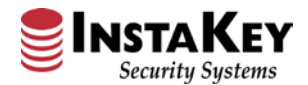

5. Either using the newly added location, or selecting another location, populate all survey fields. From there, either choose an existing door from the Door List dropdown or select "Add Door".

|                                                                                                    | Log Out                                                                                                    |                                                              | Security Systems |
|----------------------------------------------------------------------------------------------------|----------------------------------------------------------------------------------------------------|--------------------------------------------------------------|------------------|
| Select Location                                                                                                    |                                                                                                    |                                                              |                  |
| InstaKey HQ                                                                                                    | ▼ Add I                                                                                                    | ocation Edit Loca                                            | ition            |
| Add Confirmation Ema                                                                                                    | il                                                                                                    |                                                              |                  |
|                                                                                                    |                                                                                                    |                                                              |                  |
| Additonal Key(s) Need                                                                                                    | ed                                                                                                    |                                                              |                  |
| Additonal Key(s) Need<br>Including yourself, DMs, Los                                                                                                    | e <b>d</b><br>s Prevention (if applicable) & any c                                                                                                    | eaning/delivery vendors)                                     | )                |
| Additonal Key(s) Need<br>Including yourself, DMs, Los<br>0<br>Include Fire Key in O                                                                                    | e <b>d</b><br>s Prevention (if applicable) & any c<br>der                                                                                                    | eaning/delivery vendors)                                     | )                |
| Additonal Key(s) Need<br>Including yourself, DMs, Los<br>0<br>Include Fire Key in O<br>Door List (Count displa                                                         | e <b>d</b><br>s Prevention (if applicable) & any c<br>der<br>vs when images are added)                                                                                     | eaning/delivery vendors)                                     | )                |
| Additonal Key(s) Need<br>Including yourself, DMs, Los<br>0<br>Include Fire Key in O<br>Door List (Count displa<br>include images for each                              | ed<br>s Prevention (if applicable) & any c<br>der<br>vs when images are added)<br>door to complete them.                                                                   | eaning/delivery vendors)                                     | )                |
| Additonal Key(s) Need<br>Including yourself, DMs, Los<br>0<br>Include Fire Key in O<br>Door List (Count display<br>include images for each<br>Typically an image of th | ed<br>s Prevention (if applicable) & any c<br>der<br>vs when images are added)<br>door to complete them.<br>e front, the spine and the bac<br>leted. K (View PDF for exam) | eaning/delivery vendors)<br>c of the door is requir<br>ples) | ed.              |

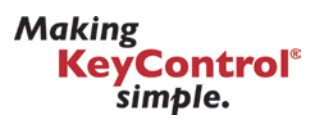

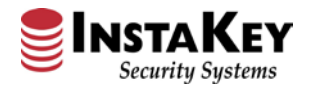

6. Once a door is selected, click "Select Photo(s)" to add images of the door to be converted. A PDF is available for examples of ideal picture angles to provide. Select "Save" to view a preview of the attached images. Select "Complete Door" once all photos have been uploaded. Repeat this step for all doors.

| Digital Site Survey<br>Log Out                                                                                                    | Security Systems                                                                                                    | Upload Pictures here. Accepted file types are (jpeg, jpg, gif, th<br>Maximum 5 files at 5 MB each. |
|----------------------------------------------------------------------------------------------------|----------------------------------------------------------------------------------------------------|----------------------------------------------------------------------------------------------------|
| Include Fire Key in Order                                                                                                    |                                                                                                    | Select Photo(s)                                                                                    |
| Door List (Count displays when images are added)         include images for each door to complete them.         Typically an image of the front, the spine and the back of the door is required.         * Indicates door is completed.         K-HQ: Front (0) | Upload Pictures here. Accepted file types are (jpeg, jpg, gif, tiff, pr,<br>Maximum 5 files at 5 MB each.<br>InstaKey logo New (JPEG).jpg * Remove<br>Keycontrol tag w-pin stack final.jpg * Remove<br>Select Photo(s) | Save Photo(s) Delete Door Complete Door<br>Image(s) Loaded<br>Update Survey Complete Survey        |
| Add Door (format: Store#: Door Name)          IK-HQ: Side Door       Add Door         Upload Pictures here. Accepted file types are (jpeg, jpg, gif, tiff, png).         Maximum 5 files at 5 MB each.         Select Photo(s)                                  | Save Photo(s) Delete Door Complete Door<br>Update Survey Complete Survey                                                                                                    | Security Systems                                                                                   |
| Save Photo(s) Delete Door Complete Door                                                                                                    |                                                                                                    | Delete Image Delete Image                                                                          |

7456 W. 5<sup>th</sup> Ave, Lakewood CO 80226 P: 800-316-5397 www.instakey.com

Update Survey

Complete Survey

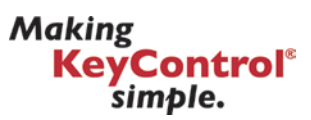

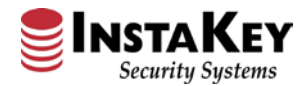

7. Once complete, review survey for accuracy, and click "Complete Survey". This closes the survey from revisions and sends an email to Instakey to review the data submitted. Note that the email will automatically include the submitting user, and the "Add Confirmation Email" field can be used for anybody else that should have visibility on survey submittals.

| Elect Location         IstaKey HQ         IstaKey HQ         Id Confirmation Email         Survey @ Customer.com         Iditonal Key(s) Needed         Indian waveself, DMs, Loss Provestion (if applicable) & applicable) &                                                                                                    |  |
|----------------------------------------------------------------------------------------------------|--|
| Add Location Edit Location Edit Location Edi |  |
| Id Confirmation Email                                                                                                    |  |
| Survey @ Customer.com                                                                                                    |  |
| Iditonal Key(s) Needed                                                                                                    |  |
| (unling yourself, DMs, Loss Provention (if applicable) & any cleaning (delivery yourders)                                                                                                    |  |
| )                                                                                                    |  |
| Include Fire Key in Order                                                                                                    |  |
| oor List (Count displays when images are added)                                                                                                    |  |
| clude images for each door to complete them.                                                                                                    |  |
| ndicates door is completed. <u>(View PDF for examples)</u>                                                                                                    |  |
| elect a Door                                                                                                    |  |
|                                                                                                    |  |
|                                                                                                    |  |
| K-HQ: Side Door Add Door                                                                                                    |  |
|                                                                                                    |  |

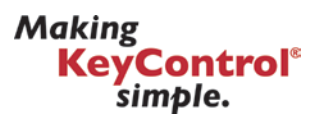

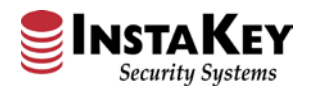

# **EXAMPLE 1 INSTAKEY** Security Systems

Digital Site Survey Tutorial Release 4.0.3 – 9/26/2019

7456 W. 5<sup>th</sup> Ave, Lakewood CO 80226 P: 800-316-5397 www.instakey.com Making KeyControl<sup>®</sup> simple.